## How to get to the virtual room:

- 1. Please click on the following link or copy it to the address line of your browser: <u>https://teams.microsoft.com/l/channel/19%3a1c3622d371d546778bba4d013953f749%40thread.tacv2/LBI%25</u> <u>20Renaissance%2520to%2520Restoration%2520lecture?groupId=50e1729e-18b0-4959-9d53-</u> <u>aa007bade8cb&tenantId=71cbe59b-f59f-49d8-bed9-6de6b6468917</u>
- 2. If the system asks you for a login and password, enter your FF login and password. You may also be asked to join the e-learning group of the Department of Anglophone Literatures and Cultures: "elearning ÚALK"
- 3. When you get to the e-learning group page, choose "Introduction to British and American Studies" from the list on the left-hand side. You will see the teacher's name and the title of the lecture in the purple field. Click on the purple field.

N.B. The lecture meetings have a regular schedule (Tue 14:00) but each meeting has an extra entry and is organized by the person listed in the syllabus for the session (see <u>https://dl1.cuni.cz/course/view.php?id=6388</u>)

| < >                    |                                               | Q. Hiedat                                                                                                | HZ - 🗆 ×                     |  |  |  |
|------------------------|-----------------------------------------------|----------------------------------------------------------------------------------------------------|------------------------------|--|--|--|
| . <b>L</b><br>Aktivita | < Všechny týmy                                | € LBI Renaissance to Restoration I Příspěvky 2 další(ch) ∨ + ⊗ Organ                                     | izace ⊡d Sejít se ∨ (j) •••• |  |  |  |
| <b>C</b> hat           | eÚ                                            | Ge Schůzka LBI Renaissance to Restoration lecture skončila: 6 min 57 s                                   | н                            |  |  |  |
| Týmy                   | elearning - ÚALK ····                         | <ul> <li>✓ Odpovědět</li> </ul>                                                                          |                              |  |  |  |
| <b>a</b><br>Zadání     | Obecné                                        | Qi Schůzka Schůzka v kanálu _LBI Renaissance to Restoration lecture" skončila: 1 min 59 s<br>← Odpovědět | HZ                           |  |  |  |
| <b>6</b>               | Introduction to British and American Cul Dnes |                                                                                                    |                              |  |  |  |
| Kalendář<br>Hovory     | Introduction to Literary Studies - Lecture W  | Znojemská Helena 13/25                                                                                   |                              |  |  |  |
|                        | Irish Literature An Introduction              | HZ Naplánovaná schůzka                                                                                   |                              |  |  |  |
|                        | LBI Modernism to the Present lecture          | Manuscript to bookprint                                                                                  |                              |  |  |  |
|                        | LBI Renaissance to Restoration lecture        | uterý 6. října 2020 v 14:00                                                                              |                              |  |  |  |
| oubory                 | MIL II Contemporary Drama                     | ↔ Odpovědět                                                                                              |                              |  |  |  |
|                        | The Grotesque in Contemp. British and Irish   |                                                                                                    |                              |  |  |  |
|                        | Úvod do literárních studií ll                 |                                                                                                    |                              |  |  |  |
|                        | Počet skrytých kanálů: 3                      |                                                                                                    |                              |  |  |  |
|                        |                                               |                                                                                                    |                              |  |  |  |
|                        |                                               |                                                                                                    |                              |  |  |  |
|                        |                                               |                                                                                                    |                              |  |  |  |
| ŝ                      |                                               |                                                                                                    |                              |  |  |  |
| Aplikace               |                                               |                                                                                                    |                              |  |  |  |
| 0                      |                                               | 🖉 Nová konverzace                                                                                        |                              |  |  |  |
| Nápověda               |                                               |                                                                                                    |                              |  |  |  |
| - 0                    | H = = = = + 0 v                               | 💧 🐴 Course: Literatures on 🤃 📫 LBI Renaissance to Re 🔤 How to get to the virt                            | ∧ d) CES 13:44 🗖             |  |  |  |

4. After clicking on the purple field you will see this page. Click on the purple button in the right corner on top:

|               |      | Q, Hledat                                                                                                    | ₩ <u>7</u> – ם ×                    |
|---------------|------|----------------------------------------------------------------------------------------------------|-------------------------------------|
| <br>Aktivita  |      | Manuscript to bookprint Chat Podrobnosti Pomocník pro plánování                                                                                                    | Připojit se Zavřít                  |
| -<br>Chat     | × Zi | ušit schůzku Časové pásmo: (UTC+01:00) Praha, Bratislava, Budapešť, Bělehrad, Lublaň Možnosti schůzky                                                                                                    | Sledování                           |
| iji<br>Týmy   | Ø    | Manuscript to bookprint                                                                                                    | HZ Znojemská, Helena<br>Organizátor |
| adání         | ¢)   | Přidat povinné účastníky + Nepovinní                                                                                                    |                                     |
| E<br>Kalendář | Ē    | 6. 10. 2020 14:00 ∨ → 6. 10. 2020 16:00 ∨ 2 h ● Celodenní                                                                                                    |                                     |
| L.            | g    | Neopakuje se 🗸 🗸                                                                                                    |                                     |
|               | Ē    | elearning - ÚALK > LBI Renaissance to Restoration lecture                                                                                                    |                                     |
| Soubory       | 0    | Přidat místo                                                                                                    |                                     |
|               | ÷    | $\textbf{B}  \textit{I}  \cup  \bigcirc  \forall  \textbf{A}  \textbf{A}  \texttt{Odstavec} \lor  \textit{I}_{\textbf{x}} \mid  \bigcirc  \Rightarrow  \boxminus  \blacksquare  \models \mid  \texttt{''}  \textcircled{O}  \textcircled{B}  \blacksquare \mid  \texttt{'''}$ |                                     |
|               |      | Zadejte podrobnosti o nové schůzce                                                                                                    |                                     |
|               |      |                                                                                                    |                                     |
| Aplikace      |      |                                                                                                    |                                     |
| ?<br>Nápověda |      |                                                                                                    |                                     |
| م 🖿           | Hi 🔋 | 👼 💿 🖺 🛓 🌖 🛐 🙋 🙆 Course: Literatures on 🏮 🦸 Microsoft Teams 🗾 How to get to the virt                                                                                                    | ヘ d») ENG 13:58 🤜                   |

"Připojit se", and you should join the lecture.